## ATUALIZAÇÃO CA-42S4G

## AO BAIXAR O ARQUIVO DE ATUALIZAÇÃO, VOCÊ DEVE DESCOMPACTA-LO.

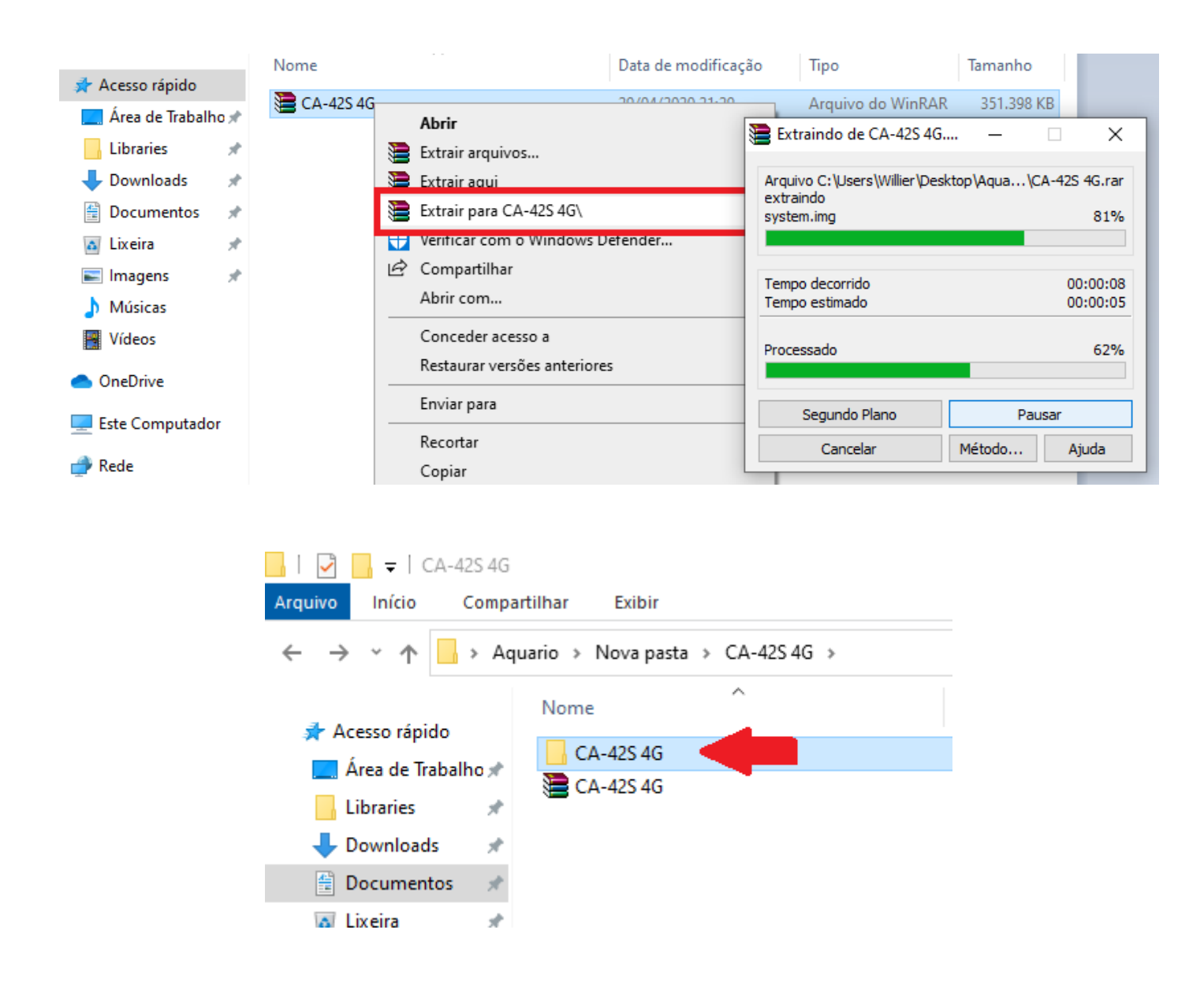

## INSERIR O CABO USB APENAS EM SEU COMPUTADOR E SEGUIR COM A INSTALAÇÃO DO DRIVER

| □   📝 📑 =   CA-42S 4G                                                                                        |        |                                        |                     |                   |         |  |  |  |  |
|----------------------------------------------------------------------------------------------------|--------|----------------------------------------|---------------------|-------------------|---------|--|--|--|--|
| Arquivo Início Compartilhar Exibir                                                                           |        |                                        |                     |                   |         |  |  |  |  |
| $\leftrightarrow$ $\rightarrow$ $\checkmark$ $\uparrow$ $\blacksquare$ $\Rightarrow$ CA-42S 4G $\Rightarrow$ |        |                                        |                     |                   |         |  |  |  |  |
|                                                                                                    | Ν      | Nome                                   | Data de modificação | Тіро              | Tamanho |  |  |  |  |
| Acesso rápido                                                                                                |        | 29-08-2019 (2)                         | 29/04/2020 16:47    | Pasta de arquivos |         |  |  |  |  |
|                                                                                                    |        | Driver_Auto_Installer_v1.352.00        | 29/04/2020 16:47    | Pasta de arquivos |         |  |  |  |  |
| Uownloads                                                                                                    |        | SP_Flash_Tool_exe_Windows_v5.1612.00.0 | 29/04/2020 16:47    | Pasta de arquivos |         |  |  |  |  |
| imagens 🦻                                                                                                    | r      |                                        |                     |                   |         |  |  |  |  |
| 🛖 Aquario Publico (F                                                                                         | P:     |                                        |                     |                   |         |  |  |  |  |
| 🛄 Área de Trabalho                                                                                           |        |                                        |                     |                   |         |  |  |  |  |
| 🁌 Músicas                                                                                                    |        |                                        |                     |                   |         |  |  |  |  |
| 🚆 Vídeos                                                                                                    | Vídeos |                                        |                     |                   |         |  |  |  |  |

# ESCOLHA A OPÇÃO DE ACORDO COM O TIPO DE SISTEMA OPERACIONAL DE SEU COMPUTADOR

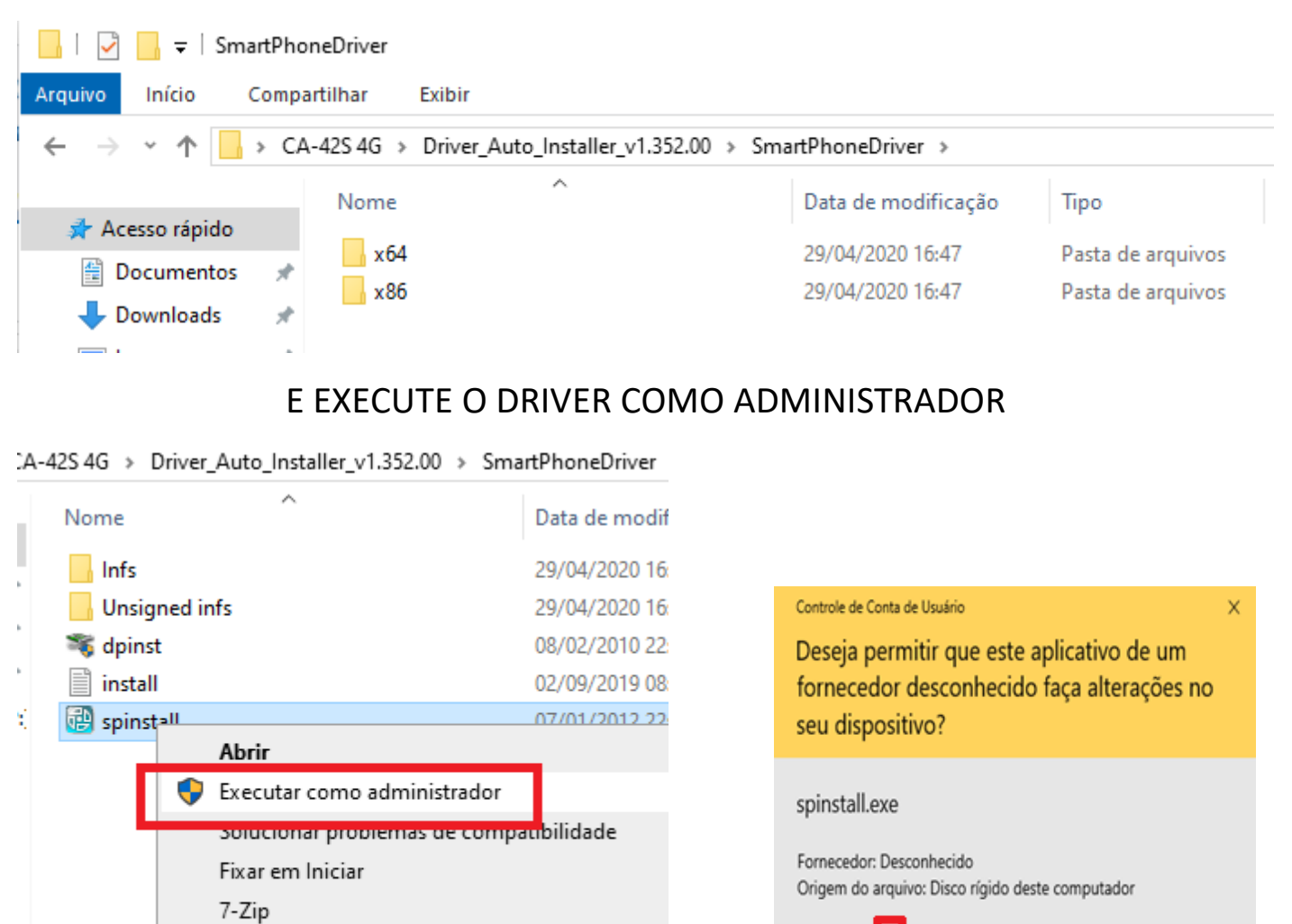

Mostra

Sim

Não

A TELA ABAIXO APARECERÁ BEM RAPIDAMENTE, O DRIVER ESTÁ INSTALADO.

CRC SHA

Rastrear com Sophos Anti-Virus

| Jsers\stv\Desktop\CA-425 4G\Driver_Aut<br>e are no matching devices in the devi<br>Jsers\stv\Desktop\CA-425 4G\Driver_Aut | o_Installer_v1.352.00\SmartPhon<br>ce tree<br>o_Installer_v1.352.00\SmartPhone                                                     | eDriver\x64\Infs\usbvcom<br>eDriver\x64\Infs\usbvcom | .inf><br>_brom.inf> | î                                                                                             |                                       |
|----------------------------------------------------------------------------------------------------|----------------------------------------------------------------------------------------------------|------------------------------------------------------|---------------------|-----------------------------------------------------------------------------------------------|---------------------------------------|
|                                                                                                    | Arquivo Inicio Compartilhar                                                                                                    |                                                      |                     |                                                                                               |                                       |
|                                                                                                    |                                                                                                    | Driver_Auto_Installer_v1.352.00 >                    |                     |                                                                                               |                                       |
|                                                                                                    | Acesso rápido<br>Documentos<br>Documentos<br>Dovinioads<br>Imagens<br>Aquario Publico (P)<br>Area de Trabalho<br>Músicas<br>Vídeos | ہ<br>gned infs<br>st<br>اا                           |                     | Tipb<br>Parta le arquivos<br>Parta le arquivos<br>Aplicativo<br>Documento de Te<br>Aplicativo | Tamanho<br>1.026 KB<br>1 KB<br>700 KB |
|                                                                                                    | C OneDrive                                                                                                    |                                                      |                     | U I                                                                                           |                                       |

## VOLTE NA PASTA EM EVIDENCIA DA IMAGEM PARA ATUALIZAR O APARELHO

| > CA | -42S 4G                                |                     |                   |         |
|------|----------------------------------------|---------------------|-------------------|---------|
|      | Nome                                   | Data de modificação | Тіро              | Tamanho |
|      | 29-08-2019 (2)                         | 29/04/2020 16:47    | Pasta de arquivos |         |
| #    | Driver_Auto_Installer_v1.352.00        | 29/04/2020 16:47    | Pasta de arquivos |         |
| R    | SP_Flash_Tool_exe_Windows_v5.1612.00.0 | 29/04/2020 16:47    | Pasta de arquivos |         |
|      |                                        |                     |                   |         |

## SELECIONE: FLASH\_TOOL

> Aquario > CA-42S 4G > CA-42S 4G > SP\_Flash\_Tool\_exe\_Windows\_v5.1612.00.000

|      | Nome                  | Data de modificação    | Тіро                         | Tamanho               |                        |  |  |
|------|-----------------------|------------------------|------------------------------|-----------------------|------------------------|--|--|
|      | codecs                | 29/04/2020 21:21       | Pasta de arquivos            |                       |                        |  |  |
| 10 🚿 | imageformats          | 29/04/2020 21:21       | Pasta de arquivos            |                       |                        |  |  |
| A    | sqldrivers            | 29/04/2020 21:21       | Pasta de arquivos            |                       |                        |  |  |
| *    | 01 assistant          | 22/03/2016 11:54       | Aplicativo                   | 1.181 KB              |                        |  |  |
| *    | Authentication.dll    | 22/03/2016 11:54       | Extensão de aplica           | 156 KB                |                        |  |  |
| *    | BromAdapterTool       | 22/03/2016 11:54       | Parâmetros de co             | 1 KB                  |                        |  |  |
| *    | console_mode.xsd      | 22/03/2016 11:54       | Arquivo XSD                  | 19 KB                 |                        |  |  |
|      | 🔄 CustPT              | 22/03/2016 11-54       | Darâmetros de co             | 1 KR                  |                        |  |  |
|      | DA_PL.bin             | 22/03/                 | diag                         |                       |                        |  |  |
|      | DA_PL_CRYPTO20.bin    | 22/03/                 | ung                          |                       |                        |  |  |
|      | DA_SWSEC.bin          | 22/03/                 | · · · · · ·                  | 2.0                   |                        |  |  |
|      | DA_SWSEC_CRYPTO20.bin | 22/03/                 |                              |                       |                        |  |  |
| r    | dl_without_scatter    | 22/03/                 | 22/03/                       |                       |                        |  |  |
|      | 🔊 download scene      | 22/03/                 |                              |                       |                        |  |  |
|      | 🗎 flash_tool          | 22/03                  |                              | to = = to             |                        |  |  |
|      | flashtool.qch         | 22/03/                 |                              |                       |                        |  |  |
|      | 📄 flashtool.qhc       | 22/03/                 | A DOLE MARKETAL THE ALL      | dela tra na seconda d |                        |  |  |
|      | FlashToolLib.dll      | Copyright (c) 200      | 1-2015, Media lek Inc. All I | ngnts reserved.       |                        |  |  |
|      | FlashToolLib.v1.dll   | Smart Phone Flash Iool |                              |                       | ×                      |  |  |
|      | FlashtoollibEx.dll    | A The scatter file ca  | annot found, please mak      | e sure the file is    | exist before download. |  |  |
|      | FlashtoollibEx.lib    |                        |                              |                       |                        |  |  |
|      | 🔊 history             |                        | ОК                           | Help                  |                        |  |  |
|      | 🔊 key                 |                        |                              |                       |                        |  |  |
|      | 🚳 msvcp90.dll         | 22/03/2016 11:54       | Extensão de aplica           | 556 KB                |                        |  |  |

# ESTE É O APLICATIVO PARA ATUALIZAÇÃO

| Options Window Help |                                                                                                    |                 |
|---------------------|----------------------------------------------------------------------------------------------------|-----------------|
|                     | Welcome Format Download Readback Memory Test                                                              |                 |
|                     | Download Stop                                                                                             |                 |
|                     | Download-Agent C:\Users\stv\Desktop\CA-42S 4G\SP_Flash_Tool_exe_Windows_v5.1612.00.000\MTK_AlInOne_DA.bin | Download Ager   |
|                     | Scatter-loading File                                                                                      | Scatter-loading |
| MediaTek            | Download Only                                                                                             |                 |
|                     |                                                                                                    |                 |
|                     |                                                                                                    |                 |
|                     |                                                                                                    |                 |
|                     |                                                                                                    |                 |
|                     |                                                                                                    |                 |

## ABRA A PASTA EM EVIDÊNCIA E INSIRA O FIRMWARE

\_

 $\times$ 

#### 🗧 Smart Phone Flash Tool(Runtime Trace Mode)

| File Options Window Help |             |            |                   |               |                 |                    |                     |             |                  |
|--------------------------|-------------|------------|-------------------|---------------|-----------------|--------------------|---------------------|-------------|------------------|
|                          | Welcome     | Format     | Download          | Readback      | Memory Test     |                    |                     |             |                  |
|                          |             | L          |                   |               |                 |                    |                     |             |                  |
| BM                       | Down        | load       | Stop              |               |                 |                    |                     |             |                  |
|                          | Download    | Agent      | C: \Users \stv \D | esktop\CA-42S | 4G\SP_Flash_Too | l_exe_Windows_v5.1 | 612.00.000\MTK_AllI | nOne_DA.bin | E Download Agent |
|                          | Scatter-loa | ading File |                   |               |                 |                    |                     |             | Scatter-loading  |
| Mardia Tala              | Download    | Only       | •                 |               |                 |                    |                     |             |                  |
| медіатек                 | ✓ N         | ame Beg    | in Address E      | nd Address    |                 |                    | Location            |             |                  |
|                          |             |            |                   |               |                 |                    |                     |             |                  |
|                          |             |            |                   |               |                 |                    |                     |             |                  |
|                          |             |            |                   |               |                 |                    |                     |             |                  |
|                          |             |            |                   |               |                 |                    |                     |             |                  |
|                          |             |            |                   |               |                 |                    |                     |             |                  |

#### 🗧 Open Scatter File

| $\leftarrow \rightarrow \land \uparrow \square$ | Este Co  | mputador → Área de | e Trabalho → CA-42S 4G | >                   | ~                 |
|-------------------------------------------------|----------|--------------------|------------------------|---------------------|-------------------|
| Organizar 👻 Nov                                 | a pasta  |                    |                        |                     |                   |
| 🛃 Acesso rápido                                 | N        | ome                | ^                      | Data de modificação | Тіро              |
|                                                 |          | 29-08-2019 (2)     |                        | 29/04/2020 16:47    | Pasta de arquivos |
| Documentos                                      | <i>"</i> | Driver_Auto_Ing    | 1.352.00               | 29/04/2020 16:47    | Pasta de arquivos |
|                                                 | SP_Flas  | SP_Flash_Tool_ex   | /indows_v5.1612.00.0   | 29/04/2020 16:47    | Pasta de arquivos |
| 📰 Imagens                                       | *        | _                  | -                      |                     |                   |

## MT6737M\_Android\_satter

| Open Scatter File                                                                         |         |                     |                                                                         |                       |         |  |  |  |  |  |  |  |  |  |  |  |          |  |                  |          |
|-------------------------------------------------------------------------------------------|---------|---------------------|-------------------------------------------------------------------------|-----------------------|---------|--|--|--|--|--|--|--|--|--|--|--|----------|--|------------------|----------|
| ← → • ↑ 📙 :                                                                               | > Este  | Computador > Área o | le Trabalho → CA-42S                                                    | 4G > 29-08-2019 (2) > |         |  |  |  |  |  |  |  |  |  |  |  |          |  |                  |          |
| Organizar 👻 Nov                                                                           | a pasta | 1                   |                                                                         |                       |         |  |  |  |  |  |  |  |  |  |  |  |          |  |                  |          |
| <ul> <li>Acesso rápido</li> <li>Documentos</li> <li>Downloads</li> <li>Imagens</li> </ul> |         | Nome                | ^                                                                       | Data de modificação   | Тіро    |  |  |  |  |  |  |  |  |  |  |  |          |  |                  |          |
|                                                                                           |         |                     |                                                                         |                       |         |  |  |  |  |  |  |  |  |  |  |  | database |  | 29/04/2020 16:47 | Pasta de |
|                                                                                           | 7       | MT6737M_Androi      | d_scatter                                                               | 29/08/2019 11:13      | Documer |  |  |  |  |  |  |  |  |  |  |  |          |  |                  |          |
|                                                                                           | π<br>*  |                     | o: Documento de Texto<br>nanho: 9,85 KB<br>a de modificação: 29/08/2019 | 11:13                 |         |  |  |  |  |  |  |  |  |  |  |  |          |  |                  |          |

# AINDA SEM CONECTAR O CABO AO TELEFONE

## CLICK EM DOWNLOAD

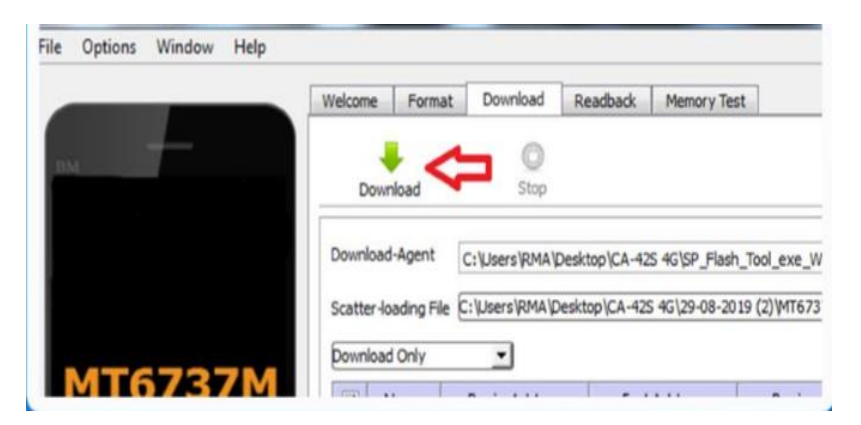

## AGORA SIM, PODE INSERIR O CABO NO APARELHO (SEM A BATERIA)

# AGUARDE A EXECUÇÃO DO DOWNLOAD

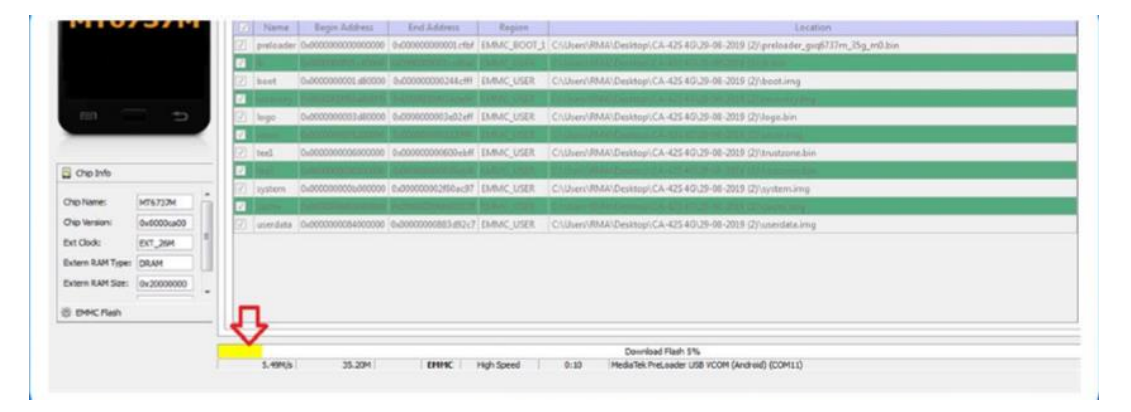

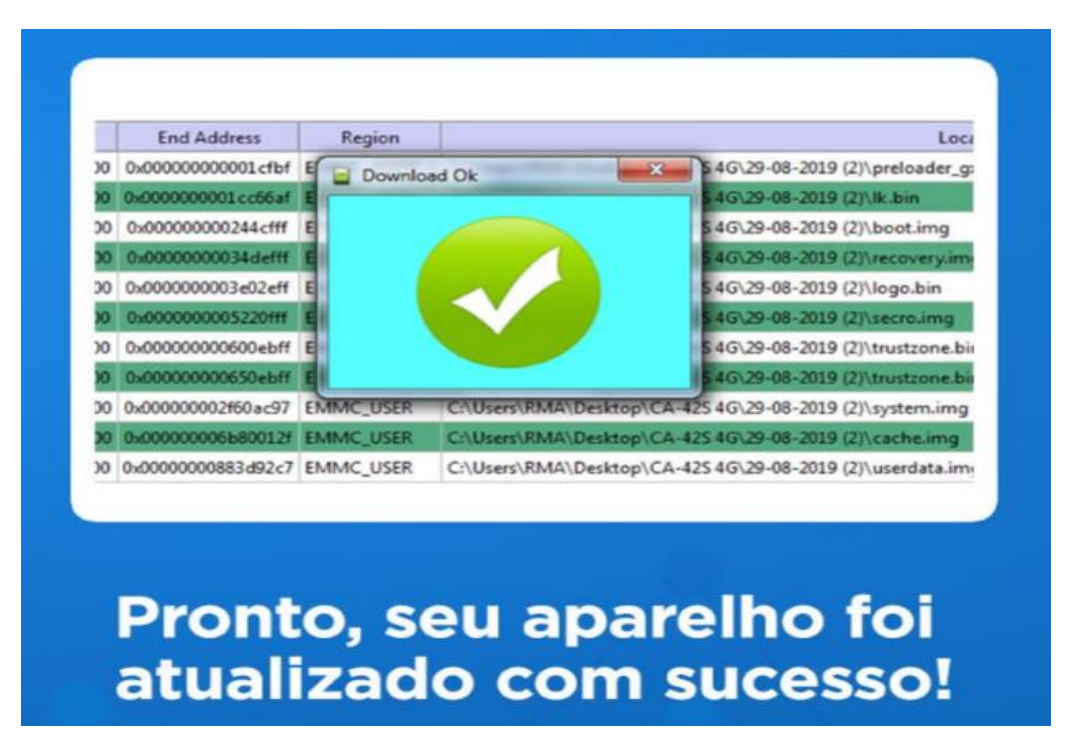

LIGUE O APARELHO NORMALMENTE NA FONTE E AGUARDE ELE REINICIAR